# Phonetik und Phonologie

## Einführung in Praat

13./14. Juni 2024

Valentin Kany

Phonetik (Raum 5.01) Sprachwissenschaft und Sprachtechnologie Fakultät P – Universität des Saarlandes

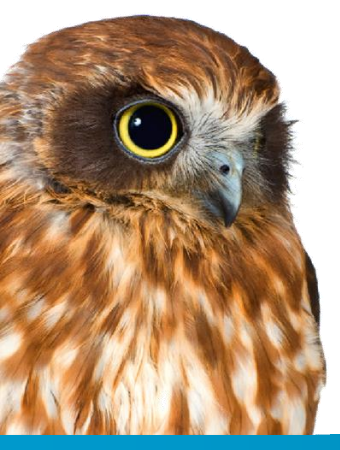

valentin.kany@uni-saarland.de

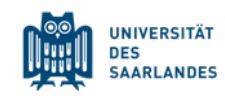

Bei der Klassifikation der folgenden Laute haben sich Fehler eingeschlichen. Korrigiere sie und gib außerdem den Laut an, auf die die "originale" Klassifikation zutrifft.

/ɔ/ [+high] [-front] [+round] [-long]

/n/ [-obstruent] [+nasal] [+labial]

/p/ [+voice] [+obstruent] [-continuant] [+labial]

/s/ [+obstruent] [+labial] [+dental] [-voice]

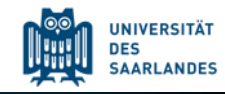

Bei der Klassifikation der folgenden Laute haben sich Fehler eingeschlichen. Korrigiere sie und gib außerdem den Laut an, auf die die "originale" Klassifikation zutrifft.

/ɔ/ **[+high]** [-front] [+round] [-long] = /ʊ/

/n/ [-obstruent] [+nasal] [+labial] = /m/

/p/ [+voice] [+obstruent] [-continuant] [+labial] = /b/

/s/ [+obstruent] [+labial] [+dental] [-voice] = /f/

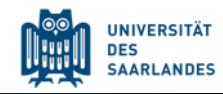

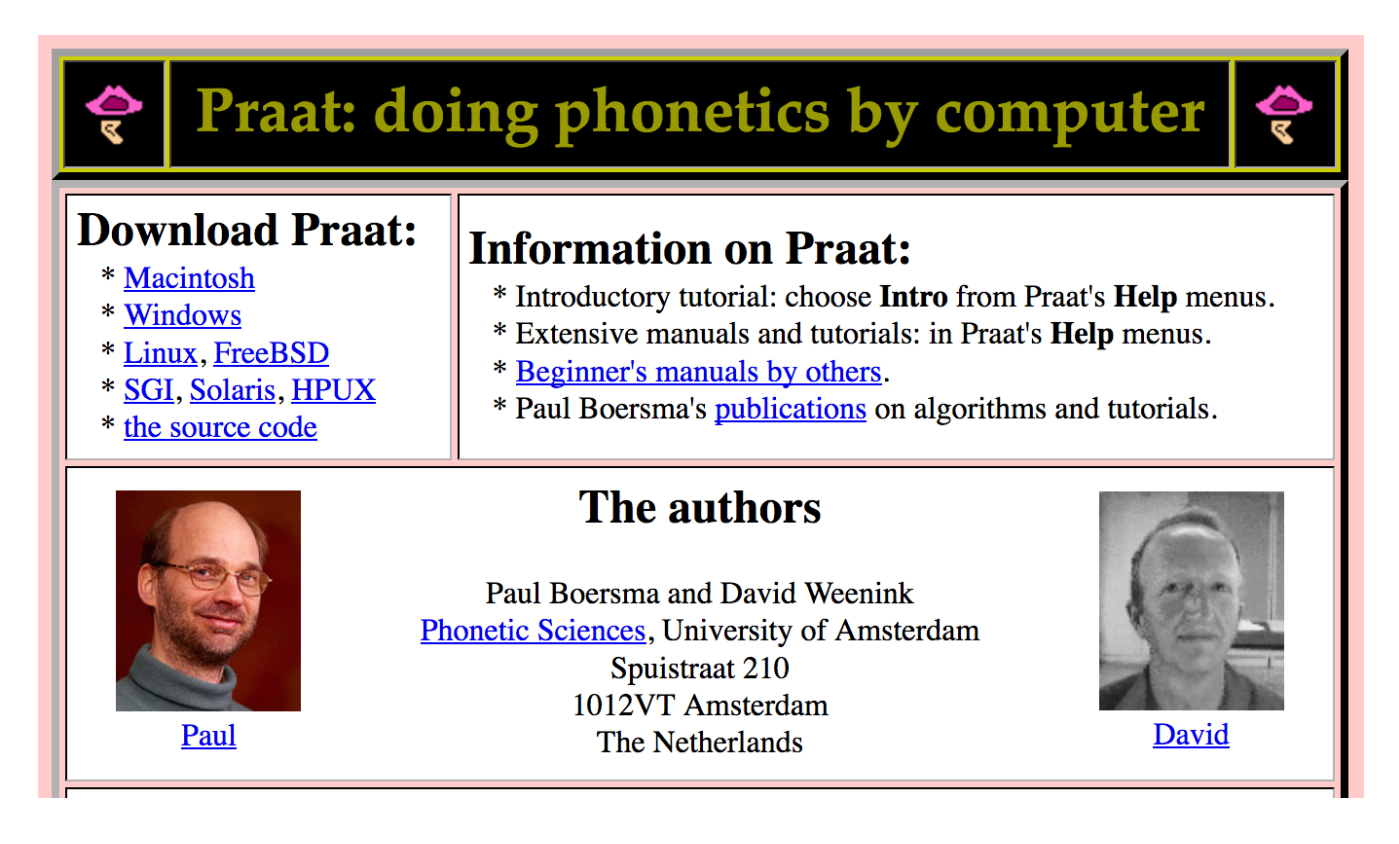

#### http://www.fon.hum.uva.nl/praat/

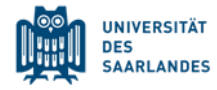

#### Praat

| Praat Objects       | _ | ×    |                                         |                     |
|---------------------|---|------|-----------------------------------------|---------------------|
| Praat New Open Save |   | Help |                                         |                     |
| Objects:            |   |      |                                         |                     |
|                     |   |      | Praat Picture —                         | X                   |
|                     |   |      | File Edit Margins World Select Pen Font | Hel                 |
|                     |   |      | -1                                      | 6                   |
|                     |   |      | -2                                      |                     |
|                     |   |      | -3                                      |                     |
| Rename Copy         |   |      | -4                                      | Þ                   |
| Remove              |   |      | 5                                       | UNIV<br>DES<br>SAAR |

#### **Objekt-Fenster**

| Praat Objects                         | - 0                   | ×    |
|---------------------------------------|-----------------------|------|
| Praat New Open Save                   |                       | Help |
| Objects:                              | Sound help            |      |
| 1. Sound 1212<br>2. TextGrid 1212     | View & Edit           |      |
|                                       | Play                  |      |
|                                       | Draw -                |      |
|                                       | Query -               |      |
|                                       | Modify -              |      |
|                                       | Annotate -            |      |
|                                       | Analyse periodicity - |      |
|                                       | Analyse spectrum -    |      |
|                                       | To Intensity          |      |
|                                       | Manipulate -          |      |
|                                       | Convert -             |      |
|                                       | Filter -              |      |
|                                       | Combine -             |      |
|                                       |                       |      |
| Rename Copy<br>Inspect Info<br>Remove |                       |      |

In Praat wird mit Objekten gearbeitet.

z.B. Sound-Objekte oder TextGrid-Objekte

Beachte: Die Menüs für Objektverwaltung und Objektaktionen unterscheiden sich je nach Objekttyp.

Hier: Sound-Objekt

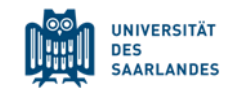

#### **Objekt-Fenster**

| Praat Objects                     | – 🗆 X                     |
|-----------------------------------|---------------------------|
| Praat New Open Save               | Help                      |
| Objects:                          | TextGrid help             |
| 1. Sound 1212<br>2. TextGrid 1212 | View & Edit alone         |
|                                   | View & Edit with Sound?   |
|                                   | Draw -                    |
|                                   | Tabulate -                |
|                                   | Query -                   |
|                                   | Modify -                  |
|                                   | Analyse                   |
|                                   | Extract one tier          |
|                                   | Extract part              |
|                                   | To Table (text alignment) |
|                                   | Analyse interval tier -   |
|                                   | Analyse point tier -      |
|                                   | Synthesize                |
|                                   |                           |
|                                   |                           |
|                                   |                           |
|                                   |                           |
|                                   |                           |
|                                   |                           |
|                                   |                           |
|                                   |                           |
|                                   |                           |
| Rename Copy                       |                           |
| Inspect Info                      |                           |
| Remove                            |                           |

Objekte sind vergänglich.

# Aktionen sind meistens nicht rückgängig zu machen.

z.B. *Remove* entfernt Objekte endgültig und ohne weitere Nachfrage.

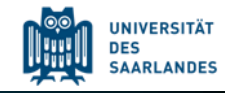

### **Objekt-Fenster**

| Praat Objects       | - 🗆 X                     | Dataion ladon                                    |
|---------------------|---------------------------|--------------------------------------------------|
| Praat New Open Save | нер                       |                                                  |
| 1. Sound 1212       | TextGrid help             |                                                  |
| 2. TextGrid 1212    | View & Edit alone         | Open  Read from file                             |
|                     | View & Edit with Sound?   | open read nominie                                |
|                     | Draw -                    | (Open long cound file )                          |
|                     | Tabulate -                | (Open long sound lie)                            |
|                     | Query -                   |                                                  |
|                     | Modify -                  | Dateien speichern                                |
|                     | Analyse                   |                                                  |
|                     | Extract one tier          |                                                  |
|                     | Extract part              | $\hookrightarrow$ Save $\gg$ Save as WAV file    |
|                     | To Table (text alignment) |                                                  |
|                     | Analyse interval tier -   |                                                  |
|                     | Analyse point tier -      |                                                  |
|                     | Synthesize                | $\hookrightarrow$   Save $\gg$ Save as text file |
|                     |                           |                                                  |
|                     |                           |                                                  |
|                     |                           |                                                  |
|                     |                           | Objekte verwalten Rename                         |
|                     |                           | Remove                                           |
|                     |                           | Info                                             |
|                     |                           | inspect                                          |
| Rename Copy         |                           |                                                  |
| Inspect Info        |                           | Copy                                             |
| Bemove              |                           |                                                  |
|                     |                           |                                                  |
|                     |                           |                                                  |

#### Editor-Fenster öffnen

| Praat Objects                     | – 🗆 X                 |  |
|-----------------------------------|-----------------------|--|
| Praat New Open Save               | Help                  |  |
| Objects:                          | Sound help            |  |
| 1. Sound 1212<br>2. TextGrid 1212 | View & Edit           |  |
|                                   | Play                  |  |
|                                   | Draw -                |  |
|                                   | Query -               |  |
|                                   | Modify -              |  |
|                                   | Annotate -            |  |
|                                   | Analyse periodicity - |  |
|                                   | Analyse spectrum -    |  |
|                                   | To Intensity          |  |
|                                   | Manipulate -          |  |
|                                   | Convert -             |  |
|                                   | Filter -              |  |
|                                   | Combine -             |  |
|                                   |                       |  |
|                                   |                       |  |
|                                   |                       |  |
|                                   |                       |  |
|                                   |                       |  |
|                                   |                       |  |
|                                   |                       |  |
|                                   |                       |  |
|                                   |                       |  |
| Rename Copy                       |                       |  |
| Inspect Info                      |                       |  |
| Remove                            |                       |  |

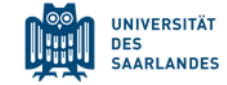

#### **Editor-Fenster**

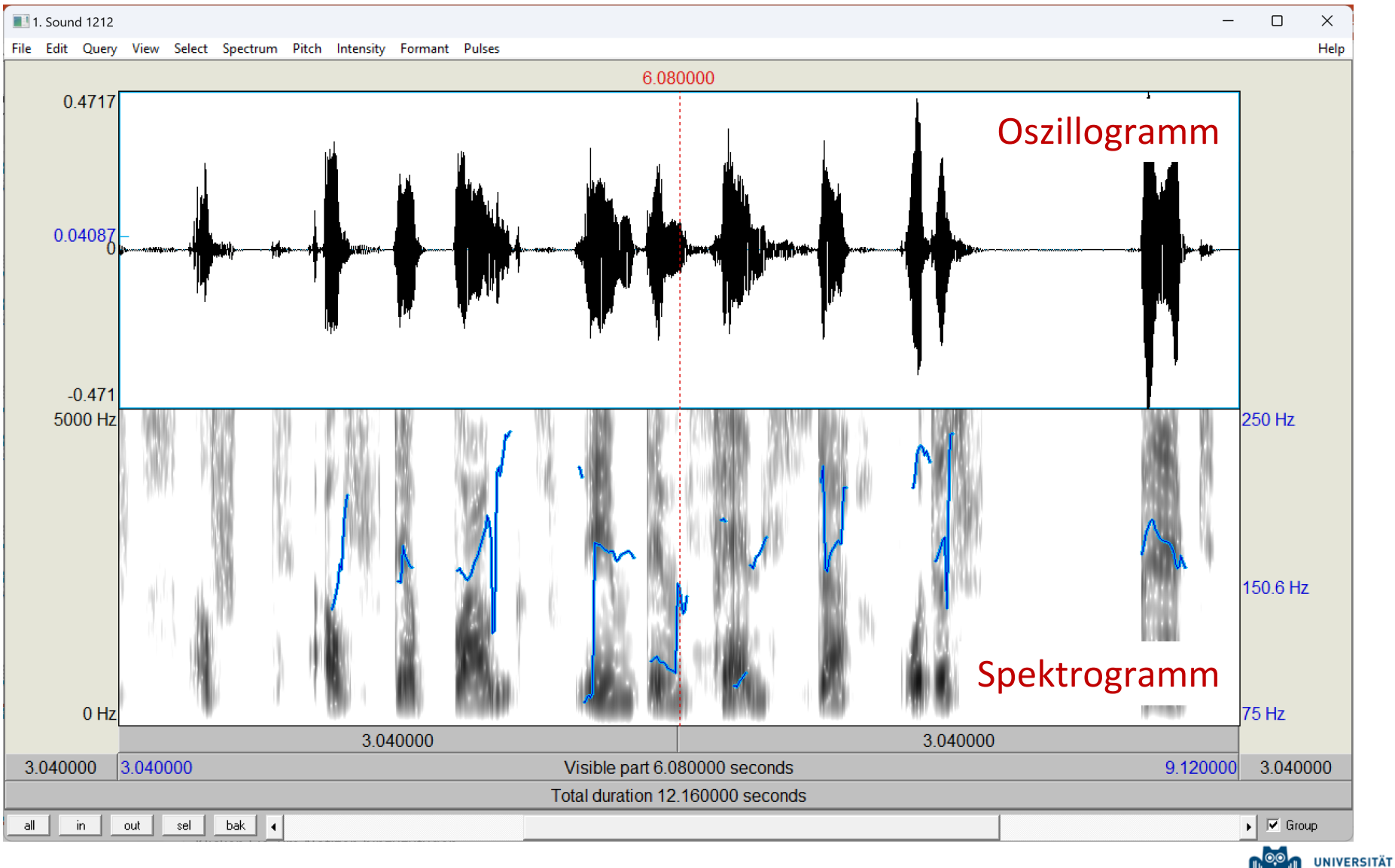

10

DES SAARLANDES

#### Oszillogramm und Spektrogramm

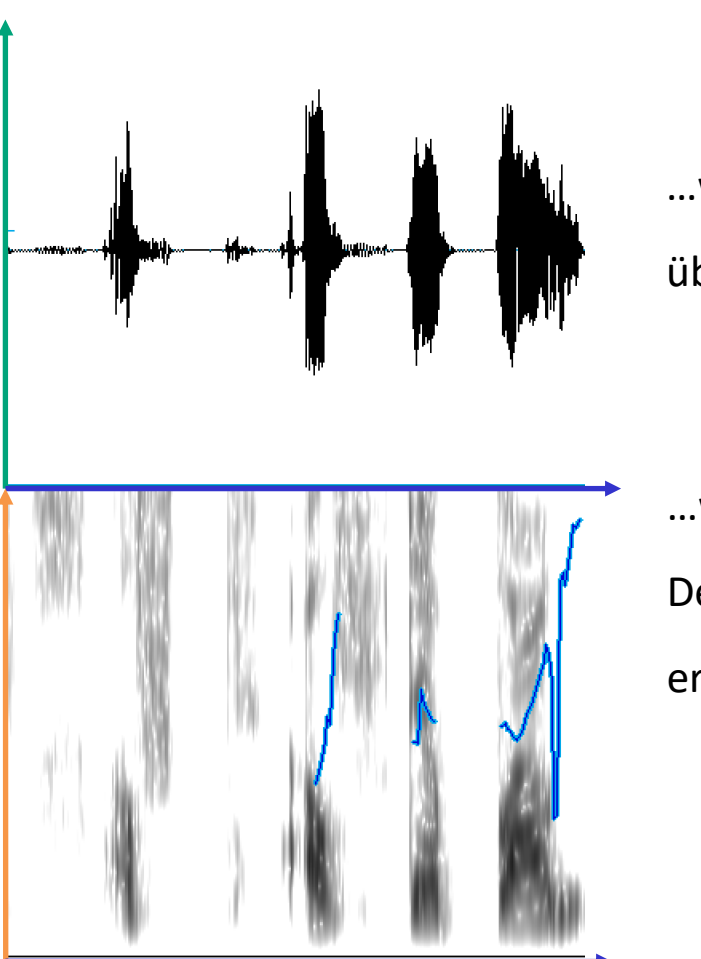

Um das Sprachsignal sichtbar zu machen, ...

...wird die Änderung des Schalldrucks p

über der Zeit t aufgetragen.

...wird die Frequenz *f* über der Zeit *t* aufgetragen. Der Schalldruck *p* wird hier über den Schwärzungsgrad erfasst.

Schalldruck → Lautstärke

 $\mathsf{Zeit} \to \mathbf{Dauer}$ 

Frequenz → **Tonhöhe** 

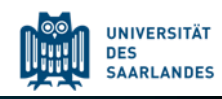

#### **Editor-Fenster**

n

0

strg

а

b

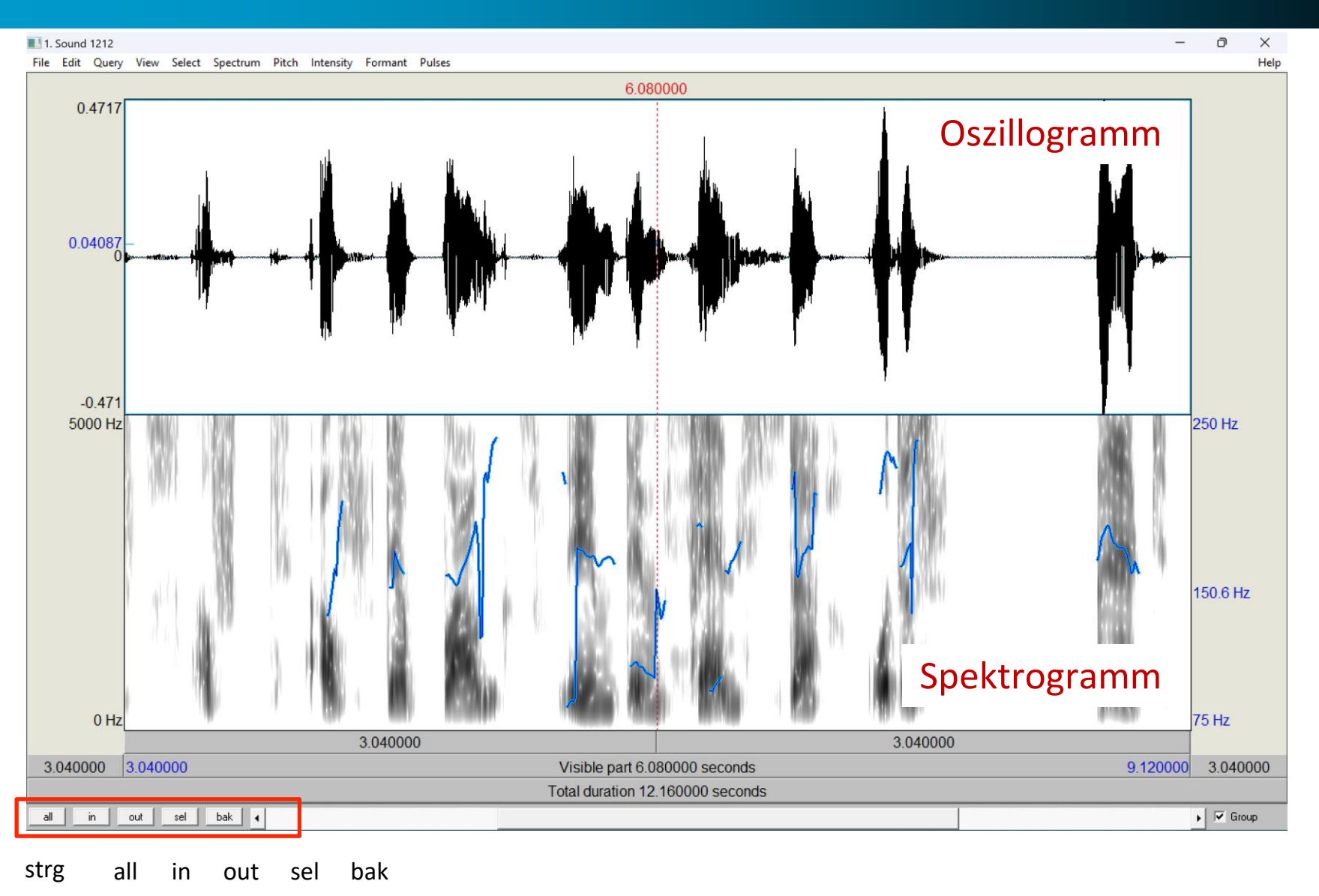

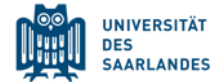

12

#### Editor-Fenster öffnen

| Praat Objects                     | – 🗆 X             |
|-----------------------------------|-------------------|
| Praat New Open Save               | Help              |
| Objects:                          | View & Edit       |
| 1. Sound 1212<br>2. TextGrid 1212 | Draw              |
|                                   | Extract -         |
|                                   | Modify TextGrid   |
|                                   | Scale times       |
|                                   | Modify Sound      |
|                                   | Clone time domain |
|                                   |                   |
|                                   |                   |
|                                   |                   |
|                                   |                   |
|                                   |                   |
|                                   |                   |
|                                   |                   |
|                                   |                   |
|                                   |                   |
|                                   |                   |
|                                   |                   |
|                                   |                   |
|                                   |                   |
|                                   |                   |
|                                   |                   |
|                                   |                   |
|                                   |                   |
| Rename Copy                       |                   |
| Inspect                           |                   |
| Remove                            |                   |
|                                   |                   |

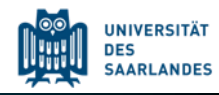

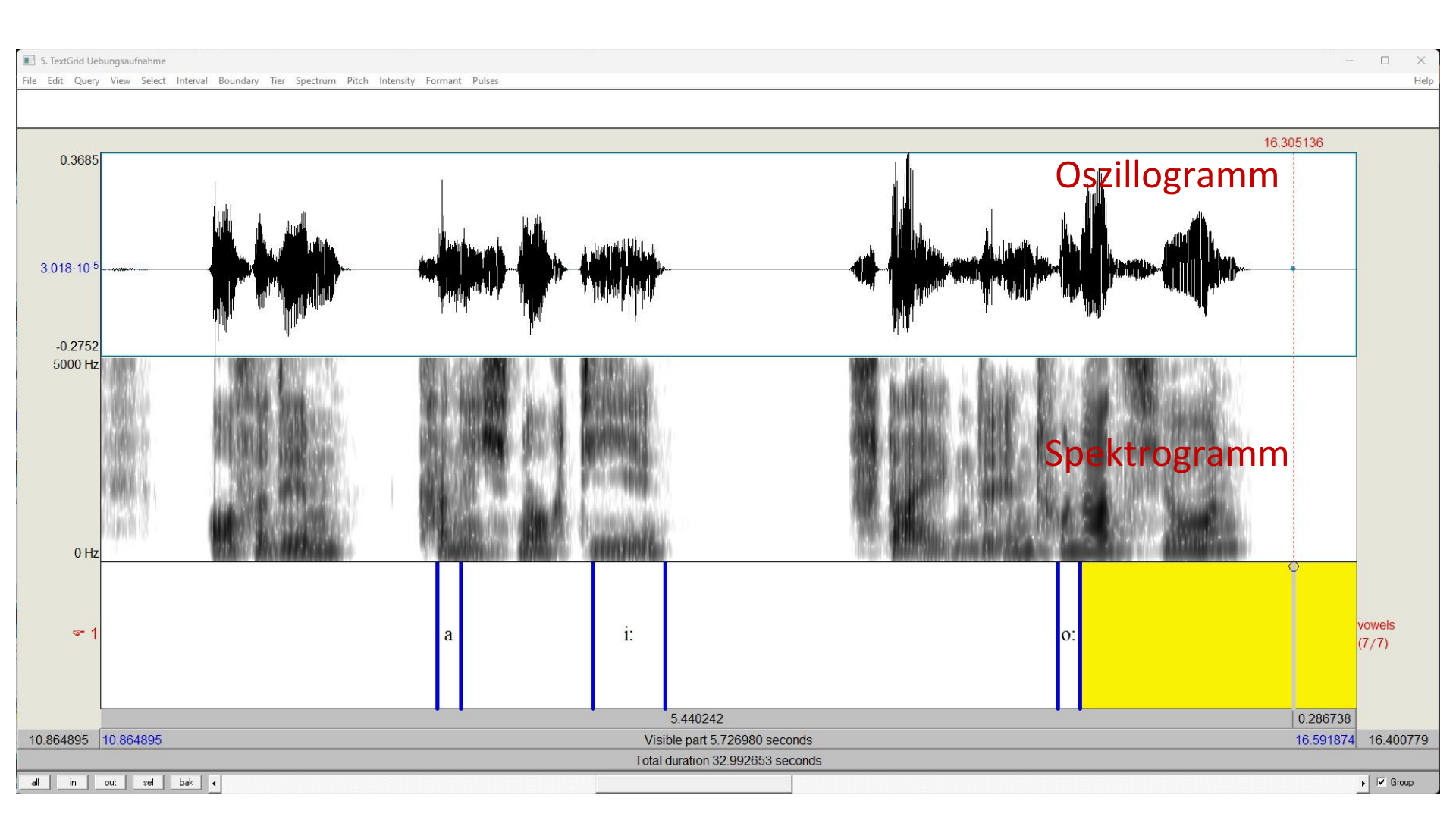

#### TextGrid erstellen

| Praat Objects       | – 🗆 X                  |                                      |
|---------------------|------------------------|--------------------------------------|
| Praat New Open Save | Help                   |                                      |
| Objects:            | Sound help             |                                      |
| 1. Sound 1212       | View & Edit            | intervaltion                         |
|                     | Play                   |                                      |
|                     | Draw -                 |                                      |
|                     | Query -                |                                      |
|                     | Modify -               |                                      |
|                     | Annotate -             |                                      |
|                     | Annotation tutorial    | point tier                           |
|                     | To TextGrid            | , <b>,</b> ,                         |
|                     | To TextGrid (silences) |                                      |
|                     | Manipulate -           |                                      |
|                     | Convert -              |                                      |
|                     | Filter -               |                                      |
|                     | Combine -              |                                      |
|                     |                        |                                      |
|                     | Sound: To Te           | extGrid                              |
|                     |                        | All tier names: Marv J               |
|                     |                        |                                      |
|                     |                        | Which of these are point tiers? bell |
|                     |                        |                                      |
|                     | Help                   | Standards Cance                      |
|                     |                        |                                      |
| Rename Copy         |                        |                                      |
| Inspect Info        |                        |                                      |
| Remove              |                        |                                      |
|                     |                        | 15                                   |

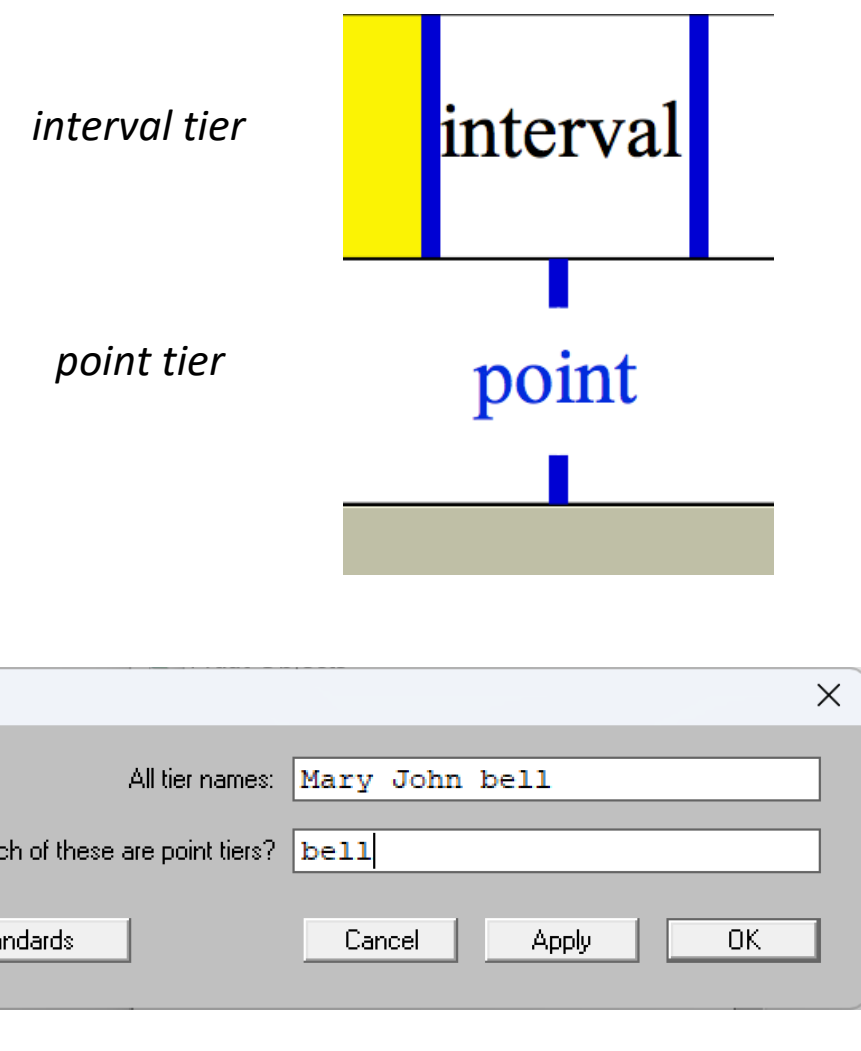

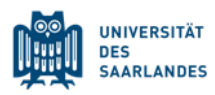

#### Annotation erstellen

ናት

Um eine boundary einzufügen, wähle einen Zeitpunkt aus und klicke im entsprechenden tier auf den kleinen Kreis.

Boundaries können danach noch von Hand verschoben werden!

Drücke

um boundaries auf mehreren tiers gemeinsam zu bewegen.

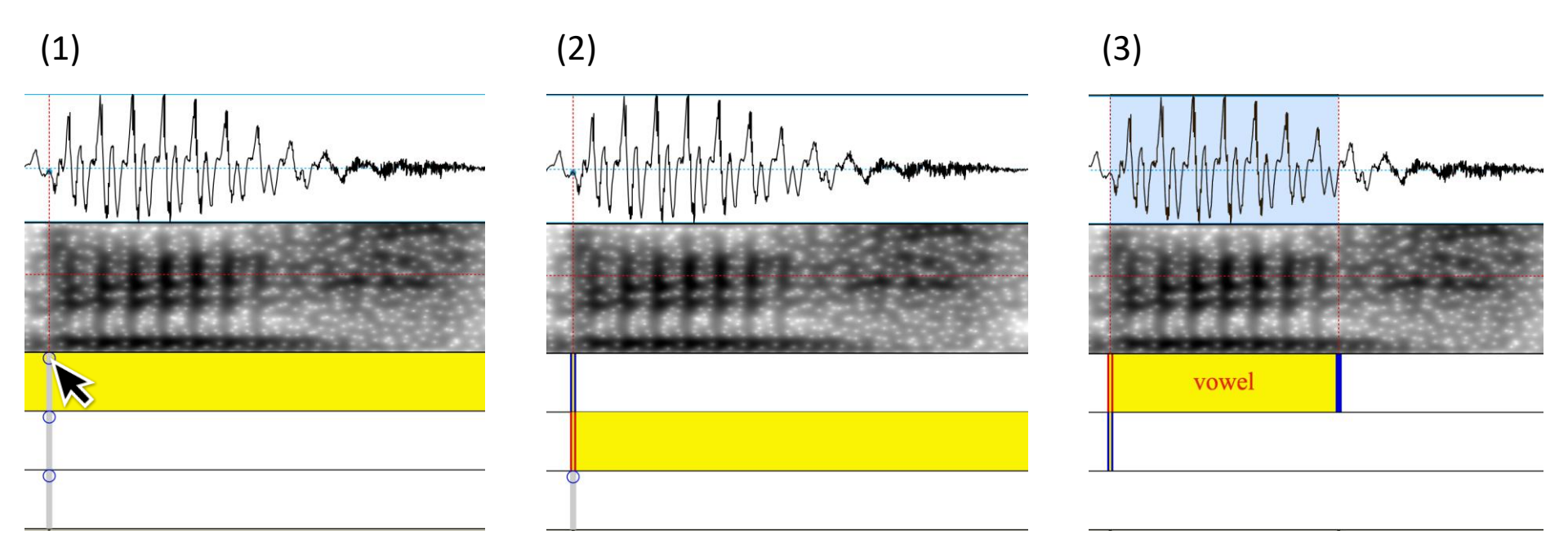

Um eine boundary zu löschen, wähle sie aus und drücke

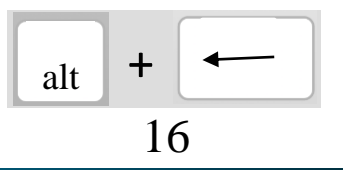

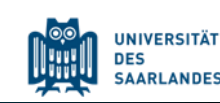

### TextGrid – Beispiel

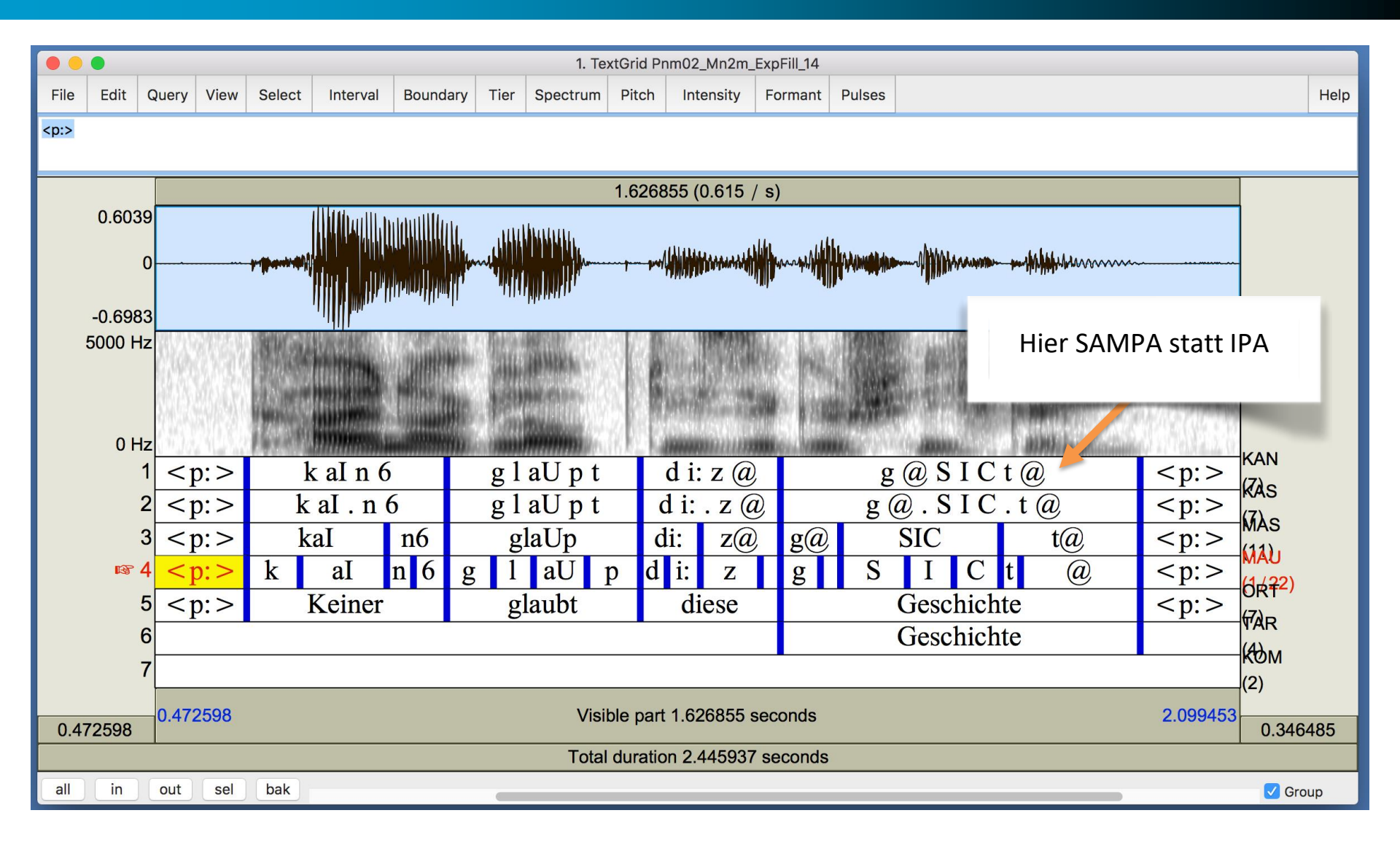

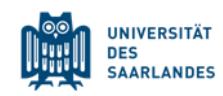

#### Sound aufnehmen

| 🔳 Pra    | at Ob         | jects                       |        | — | ×     |
|----------|---------------|-----------------------------|--------|---|-------|
| Praat    | New           | Open Save                   |        |   | Help  |
| Objects: |               | Record mono Sound           | Ctrl-R |   |       |
|          |               | Record stereo Sound         |        |   |       |
|          |               | Sound                       | >      |   |       |
|          |               | Matrix                      | >      |   |       |
|          |               | Tables                      | >      |   |       |
|          |               | Tiers                       | >      |   | III S |
|          |               | Create TextGrid             |        |   | File  |
|          |               | Create Corpus               |        |   | Char  |
|          |               | Strings                     | >      |   | ()    |
|          |               | Articulatory synthesis      | >      |   | 0     |
|          |               | Create Permutation          |        |   |       |
|          |               | Polynomial                  | >      |   |       |
|          |               | Multidimensional scaling    | >      |   | (use  |
|          |               | Acoustic synthesis (Klatt)  | >      |   | wit   |
|          |               | Constraint grammars         | >      |   |       |
|          |               | Symmetric neural networks   | >      |   |       |
|          |               | Feedforward neural networks | >      |   |       |
|          |               | kNN classifiers             | >      |   |       |
| Ren      | iame          | Сору                        |        |   | C     |
| Re       | spect<br>move |                             |        |   |       |

#### eigenen Sound aufnehmen

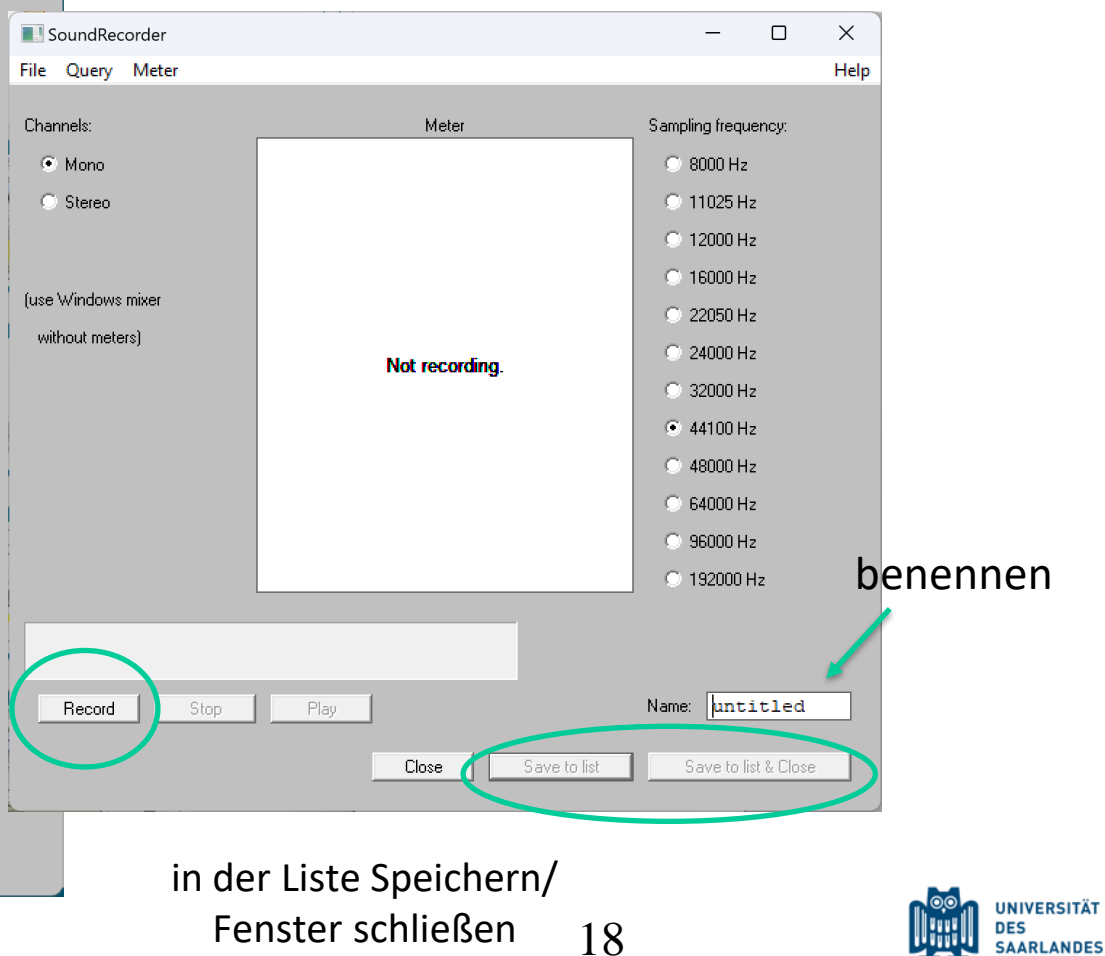

## Übung/Hausaufgabe

- Nehmt einen eigenen Sound auf (ruhiges Setting!)
- Wörter: *Miete, beten, Haken, Robe, Schule*
- Speichert den Sound in eurer Liste
- Erstellt ein TextGrid dazu, indem ihr die Vokale der betonten Silben als Intervalle markiert
- Benennt die Vokale entsprechend (i, e, a, o, u)
- Speichert Sound und TextGrid
- Benennt beides nach folgendem Schema: Name\_Geschlecht\_Übungsgruppe

z.B. Valentin\_m\_fr.wav Valentin\_m\_fr.TextGrid

• Schickt mir beide Dateien über MS Teams oder E-Mail

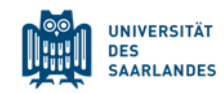

## Übung/Hausaufgabe

• Das TextGrid soll dann so aussehen:

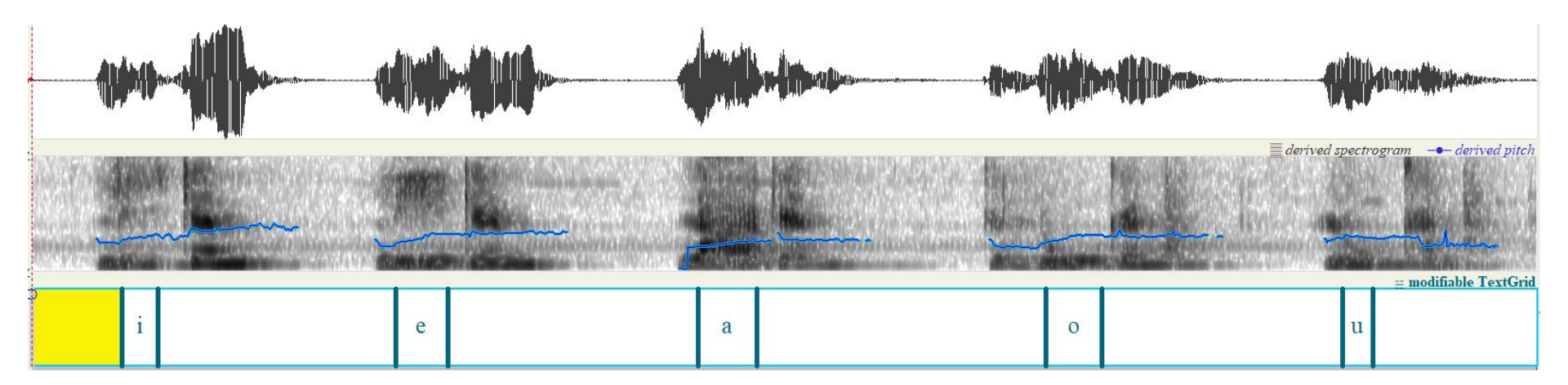

#### Wichtig:

- Nur ein Tier
- Benennung der Vokale !GENAU! so wie oben i, e, a, o, u → ohne Längungszeichen o.ä.

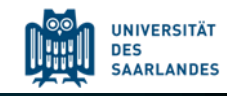

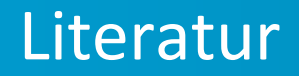

#### Jörg Mayer – Die Praatpfanne

http://praatpfanne.lingphon.net/

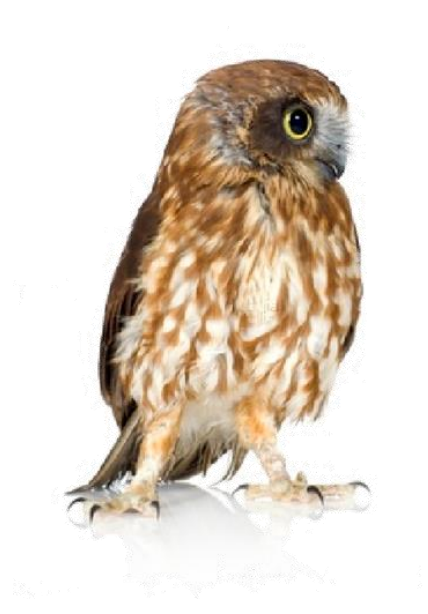

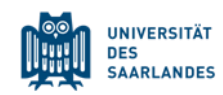